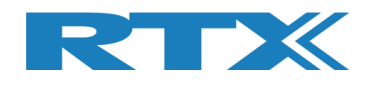

# **RTX2254**

# **Bluetooth RF Tester**

# **Stand-alone Unit**

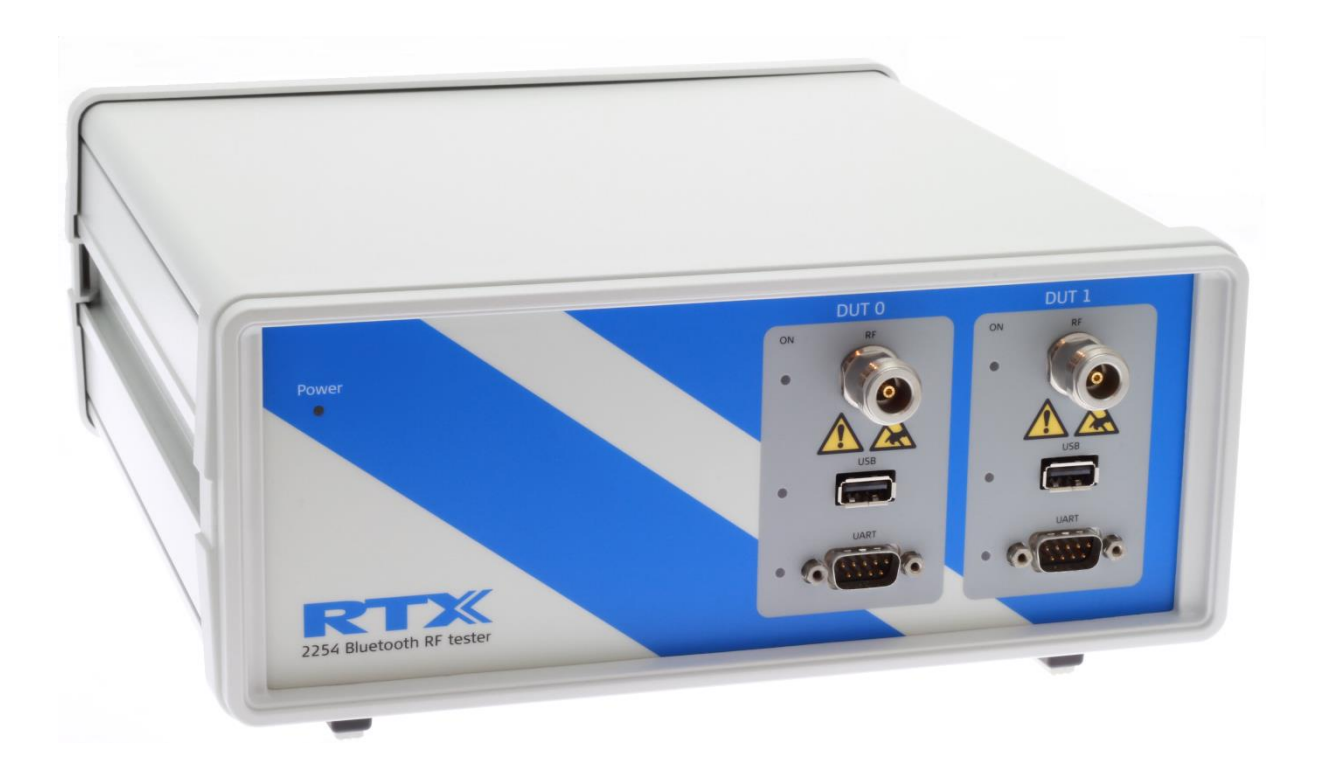

# **Quick Installation Guide**

Version: 1.11 PBB/MVC 2019.03.19

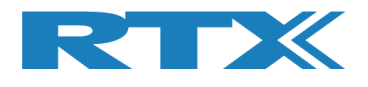

## **TABLE OF CONTENTS**

| 1                                   | INTRODUCTION                                                                                                    | 3                                     |
|-------------------------------------|----------------------------------------------------------------------------------------------------|---------------------------------------|
| 2                                   | WORD AND ABBREVIATION LIST                                                                                                    | 4                                     |
| 3                                   | HARDWARE INSTALLATION PROCEDURE                                                                                                    | 5                                     |
| 3.1                                 | Connection Overview                                                                                                    | 5                                     |
| 3.2                                 | Installation                                                                                                    | 6                                     |
| 4                                   | SOFTWARE INSTALLATION PROCEDURES                                                                                                    | 7                                     |
| <b>4.1</b><br>4<br>4<br>4<br>4<br>4 | Software Installation File #1<br>1.1 RTX2254 Bluetooth RF Tester Software Installation<br>1.2 Drivers Installation<br>1.3 RTX EAI Port Server Installation<br>1.4 UART Bridge Driver Installation<br>1.5 Microsoft Drivers Installation | <b>7</b><br>7<br>10<br>11<br>13<br>15 |
| <b>4.2</b><br>4                     | Software Installation File #2<br>.2.1 RTX Demo Software Installation                                                                                                    | <b>16</b><br>16                       |
| 5                                   | SOFTWARE CONFIGURATION                                                                                                    | 17                                    |
| <b>5.1</b><br>5<br>5                | Configuration of RTX EAI Server<br>.1.1 Find the COM Port to use<br>.1.2 Setup the RTX EAI Server                                                                                                    | <b>17</b><br>17<br>19                 |
| 6                                   | THE FIRST TEST                                                                                                    | 22                                    |
| 6.1                                 | Set-up of HW for First Test                                                                                                    | 22                                    |
| <b>6.2</b><br>6<br>6<br>6           | Set-up of SW for First Test<br>.2.1 Select DUT Test Protocol<br>.2.2 Setup COM Ports<br>.2.3 Setup DUT for Test                                                                                                    | <b>23</b><br>25<br>26<br>27           |
| 6.3                                 | Starting the Test                                                                                                    | 28                                    |
| 7                                   | SAFETY INFORMATION                                                                                                    | 30                                    |
| 7.1                                 | General                                                                                                    | 30                                    |
| 7.2                                 | Electrostatic Discharge                                                                                                    | 30                                    |
| 7.3                                 | High Voltage                                                                                                    | 30                                    |

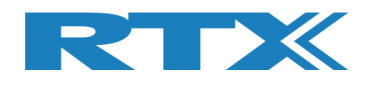

## **1** Introduction

The **RTX2254 Bluetooth RF Tester** is a highly-optimized, automated test solution for calibration and functional test in the production of wireless Bluetooth Low Energy (BLE) devices.

This quick installation guide will describe the hardware and software installation procedures for the **RTX2254 Bluetooth RF Tester** – Stand-alone unit, the configuration and the first test.

Please note that: A test DUT must be available to complete this quick installation guide.

The DUT must be setup for production test (DTM) with either HCI or 2-Wire interface. A "Test DUT" with USB is used as example in this description.

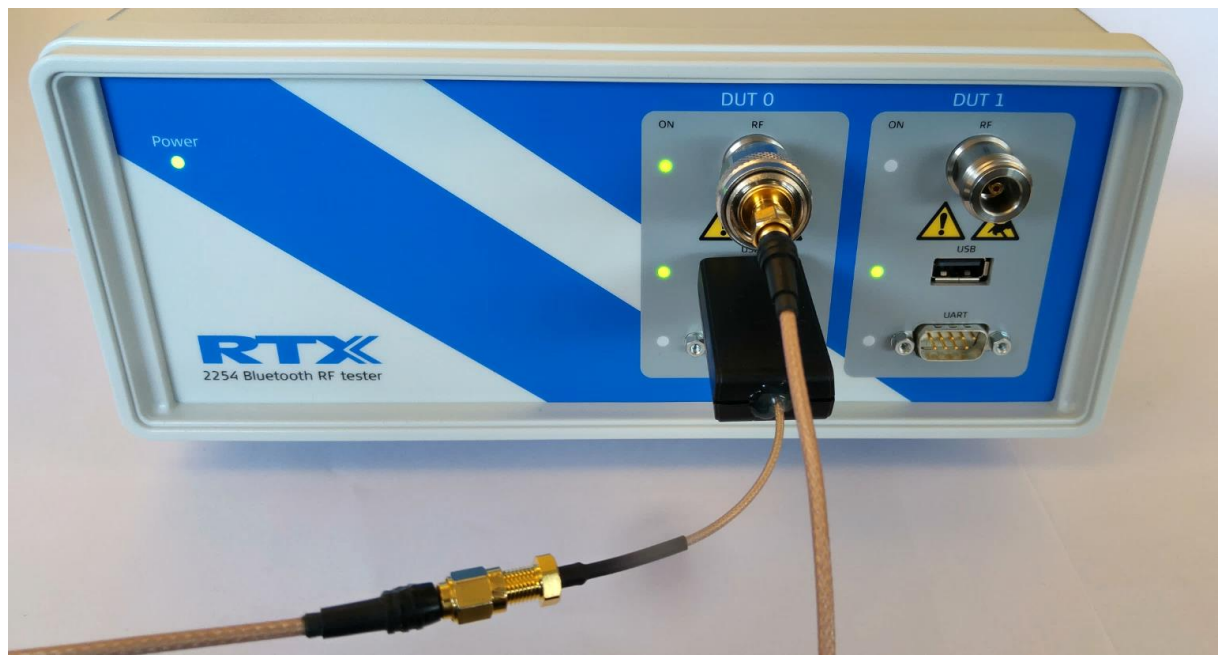

RTX2254 with "Test DUT" on USB

#### Please note that:

RTX2254 is available as a single ported tester for one DUT (RTX no. 95101347) or as a dual ported tester for two DUTs (RTX no. 95101348).

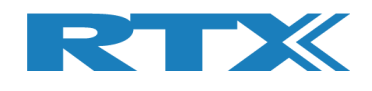

## 2 Word and Abbreviation List

The following words and abbreviations are used in this document:

- Bluetooth SIG specified test protocol where only Tx, Rx and GND is 2-Wire . used and 16-bit commands and events
- API Application programming interface
- BER Bit Error Rate • Bluetooth low energy
- BLE .
- BΤ Bluetooth
- BTLE Bluetooth low energy .
- COM Serial communication port referred to by a number .
- **Continuous Waveform** CW
- Dynamic Link Library DLL
- SW that interfaces to a HW unit . Driver
- DTM Direct Test Mode, see Bluetooth test specification
- Device Under Test DUT .
- EAI **Enterprise Application Integration** .
- ESD Electro-Static Discharge
- . GND Ground
- Graphical User Interface GUI .
- Host Controller Interface HCI
- НW Hardware
- Identification . ID
- IRR Inquiry response rate
- Industrial Scientific and Medical ISM •
- Link Layer . LL
- LO Link Ouality
- MAC Media access control .
- Personal Computer PC .
- PDU Protocol data unit
- PER Packet Error Rate
- A smaller frame shown in windows Pop-Up .
- PPM Part Per Million •
- RF Radio frequency
- RS232 Serial port with +-12V signaling .
- Received Signal Strength • RSS
- Received signal strength indicator . RSSI
- Test system with shielding, fixture and test HW RTX2300 .
- Rx Receive
- Special interest group for BT SIG .
- Software (Programs) SW .
- Texas Instruments Chip manufacturer ΤI .
- Τx Transmission
- UART Serial port with logic level signaling (0-5V) .
- USB Universal Serial Bus

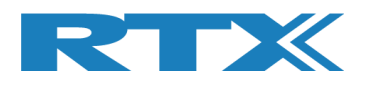

## **3 Hardware Installation Procedure**

The section describes how to connect the RTX2254 Bluetooth RF tester.

## **3.1 Connection Overview**

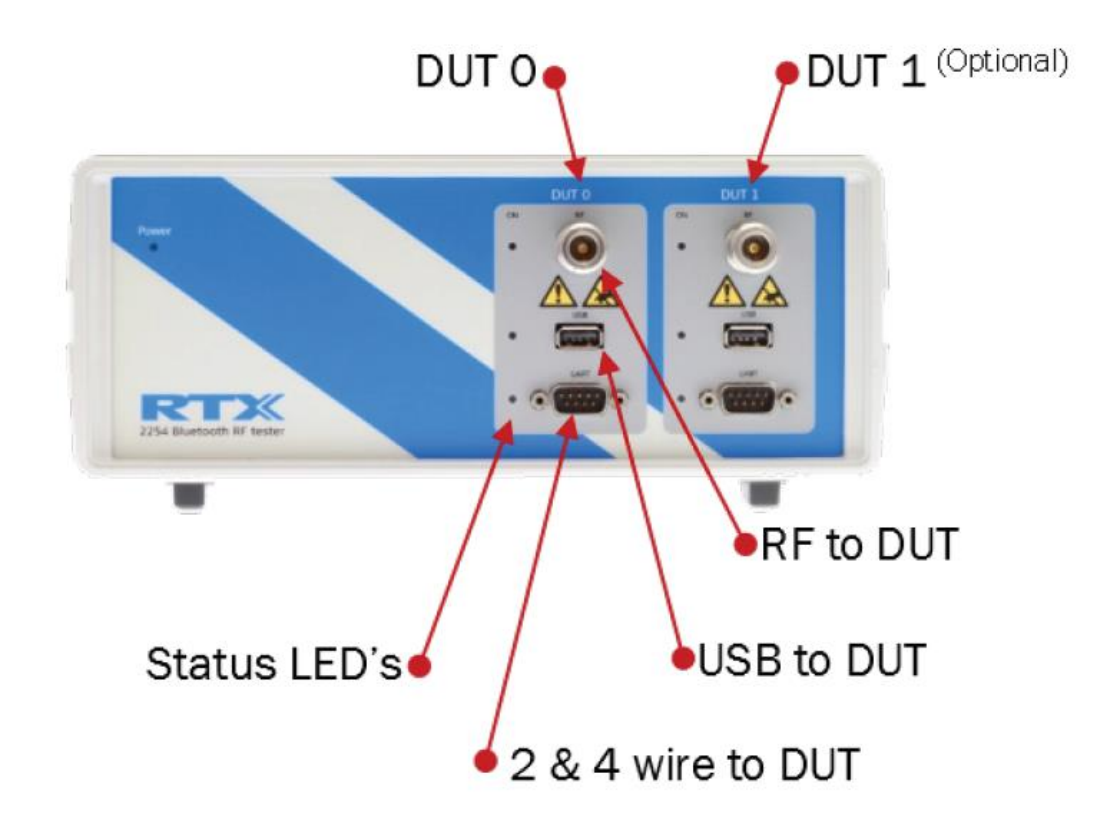

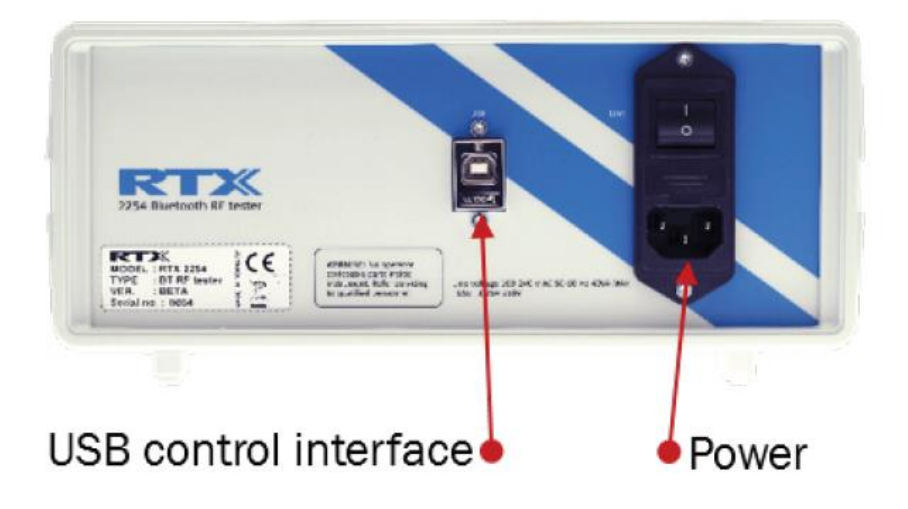

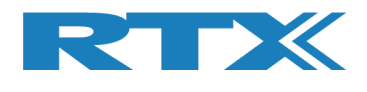

## 3.2 Installation

The RTX2254 test system comes preassembled and needs only the following:

- 1. Connect power cord (100-240 V)
- 2. Prepare, but do not connect a USB cable to PC
- 3. Turn on power on backside of RTX2254
- 4. Turn on PC

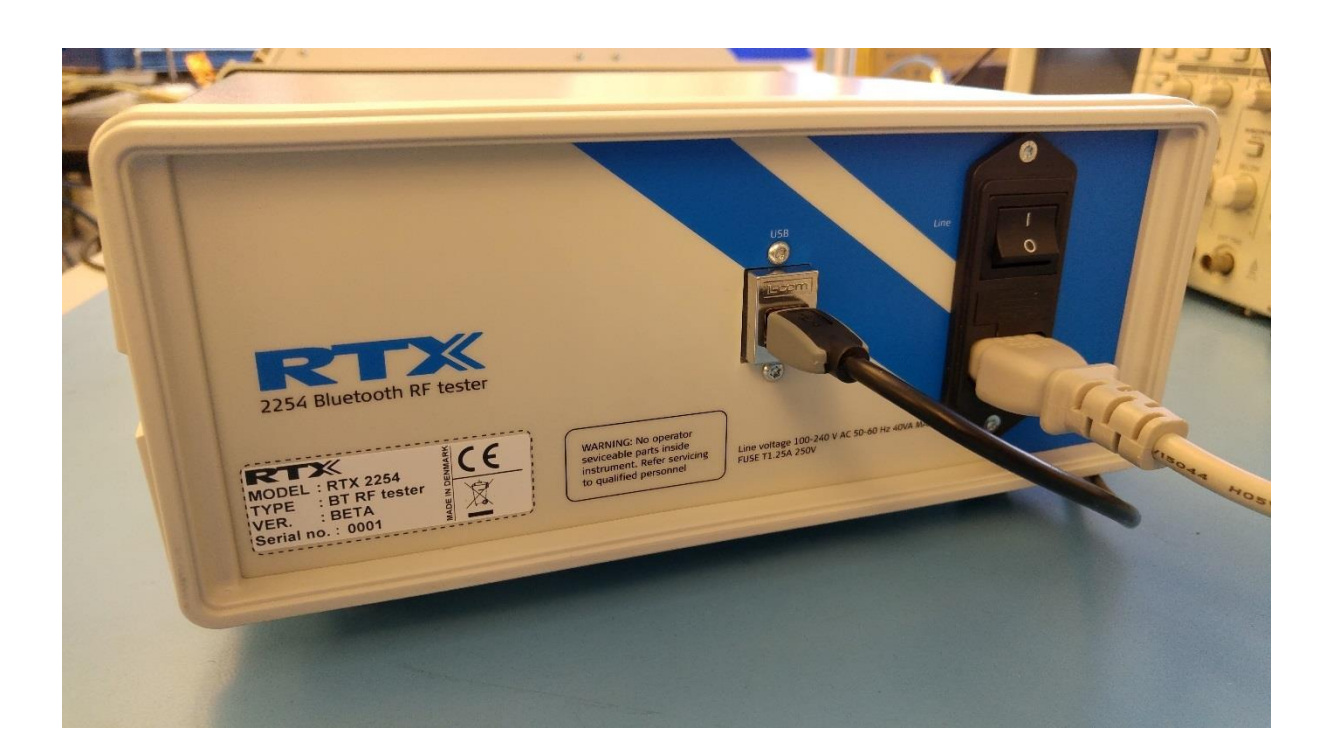

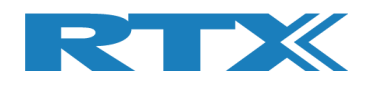

## **4** Software Installation Procedures

The RTX2254 SW package includes the necessary drivers and RTX2254 Bluetooth RF tester software. The following drivers and supporting Windows application are included:

- RTX EAI Port Server
- RTX USB Bridge Driver (CP210x USB to UART Bridge)
- Microsoft Visual Studio C++ 2010 Runtime Library (.net)
- RTX2254 demo application (a sample application project)
- RTX2254 Bluetooth RF tester application

Please refer to the RTX2254 User Manual for more information on how to use the tester.

## 4.1 Software Installation File #1

### 4.1.1 RTX2254 Bluetooth RF Tester Software Installation

Locate the file: "*Setup\_RTX2254\_Bluetooth\_RF\_Tester\_V0111.exe*" and execute it. The following pop-up will appear.

| 📴 Setup - RTX2254 Bluetooth RF Tester - V0111                                                 |           |
|-----------------------------------------------------------------------------------------------|-----------|
| Select Destination Location<br>Where should RTX2254 Bluetooth RF Tester - V0111 be installed? |           |
| Setup will install RTX2254 Bluetooth RF Tester - V0111 into the folder.                       | following |
| To continue, click Next. If you would like to select a different folder, clic                 | k Browse. |
| C:\Program Files (x86)\RTX\RTX2254 Bluetooth RF Tester\V0111                                  | Browse    |
| At least 59, 1 MB of free disk space is required.                                             |           |
| Next >                                                                                        | Cancel    |

Select the preferred installation folder or stick with the proposed one. Then click **[Next >]**.

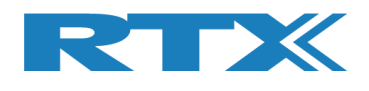

| Setup - RTX2254 Bluetooth RF Tester - V0111                                    |             | × _ |
|--------------------------------------------------------------------------------|-------------|-----|
| Select Start Menu Folder<br>Where should Setup place the program's shortcuts?  | Ø           |     |
| Setup will create the program's shortcuts in the following Start Me            | enu folder. |     |
| To continue, dick Next. If you would like to select a different folder, dick E | rowse.      |     |
| \RTX\RTX2254 Bluetooth RF Tester\V0111                                         | Browse      | ]   |
|                                                                                |             | _   |
|                                                                                |             |     |
|                                                                                |             |     |
|                                                                                |             |     |
|                                                                                |             |     |
|                                                                                |             |     |
|                                                                                |             |     |
| < Back Next >                                                                  | Can         | cel |

#### Click [Next >] again to continue

|   | 🔂 Setup - RTX2254 Bluetooth RF Tester - V0111                                                                                                    |
|---|----------------------------------------------------------------------------------------------------|
|   | Select Additional Tasks<br>Which additional tasks should be performed?                                                                                                |
|   | Select the additional tasks you would like Setup to perform while installing RTX2254<br>Bluetooth RF Tester - V0111, then click Next.                                 |
|   | Additional shortcuts:                                                                                                    |
|   | Create a desktop shortcut                                                                                                    |
|   | Additional software:                                                                                                    |
|   | RTX2254 demo application           Image: Copy the sample application to the installation folder. Refer to the RTX2254           Image: User Manual for more details) |
| / |                                                                                                    |
|   |                                                                                                    |
|   | < Back Next > Cancel                                                                                                    |

Select to add:

/

- An application shortcut to your desktopThe RTX2254 demo application to your installation folder

Or deselect to skip item.

Then click [Next >].

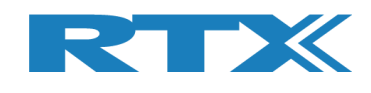

| ady to Install<br>Setup is now ready to begin installing RTX225<br>your computer.                                              | 4 Bluetooth RF Tester - V  | 0111 on   | ¢ |
|----------------------------------------------------------------------------------------------------|----------------------------|-----------|---|
| Click Install to continue with the installation, o<br>change any settings.                                                     | r dick Back if you want to | review or |   |
| Destination location:<br>C: \Program Files (x86)\RTX\RTX2254 Blu<br>Start Menu folder:<br>RTX\RTX2254 Bluetooth RF Tester\V011 | etooth RF Tester\V0111     |           | * |
| Additional tasks:<br>Additional shortcuts:<br>Create a desktop shortcut                                                        |                            |           |   |
| 4                                                                                                    |                            | 4         | Ŧ |

The programs are now ready to be installed.

Click **[Install]** to install the programs at the shown location.

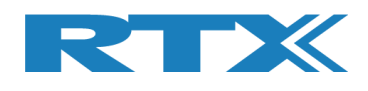

### 4.1.2 Drivers Installation

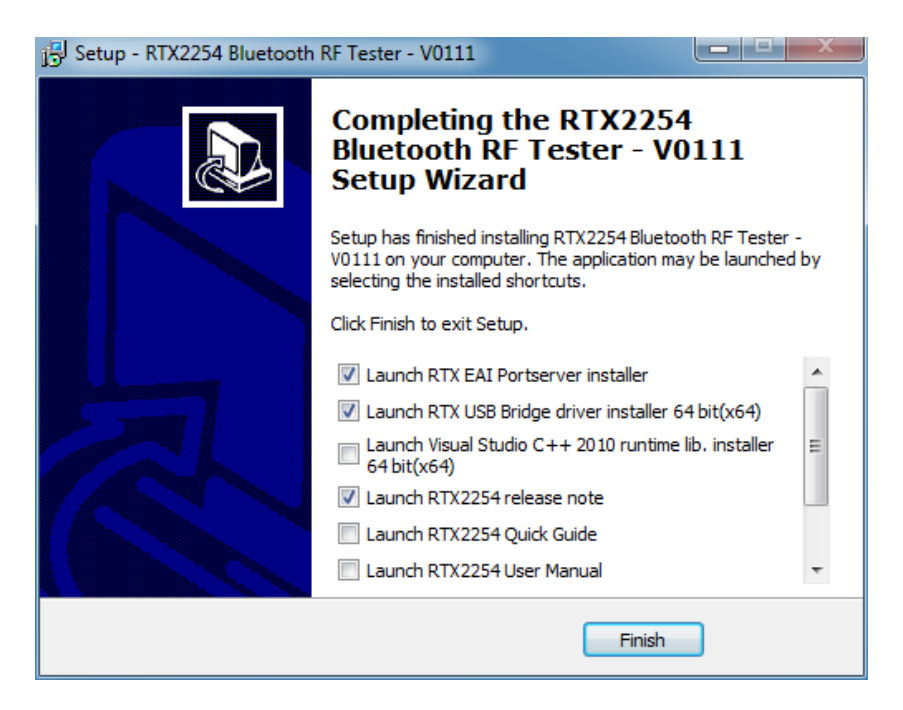

By default, 2 different drivers and optionally the development environment can be installed. The installer will present 32 bit (X86) or 64 bit (x64) drivers depending on the used PC's operating system.

Furthermore 4 different documents can be automatically opened after installation:

- Release note
   The latest changes and information about new firmware
- Quick Guide This quick guide to get you started
- User Manual A description of the tester's features, i.e. how to perform a test and a more detailed hardware description
- API Specification A description of the different functions in the API and the required parameters

Please select the ones you would like to read and then click [Finish].

#### Please note that:

All the documents can be found in the installation folder.

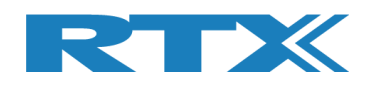

### 4.1.3 RTX EAI Port Server Installation

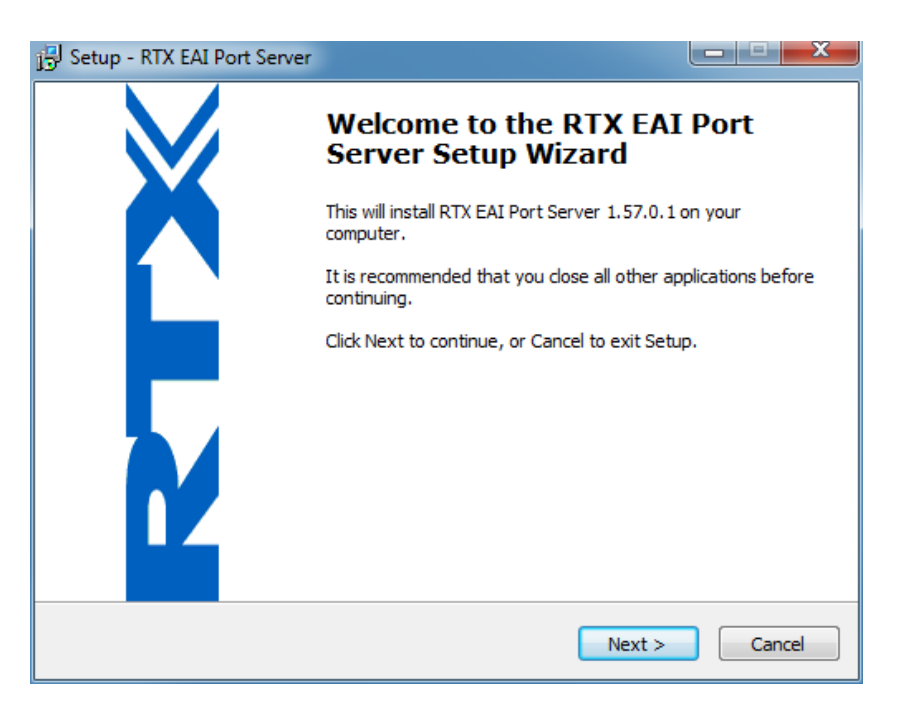

Now the EAI Port Server will be installed. Please click: [Next >].

| 🚰 Setup - RTX EAI Port Server                                                  |         | x |
|--------------------------------------------------------------------------------|---------|---|
| Select Destination Location<br>Where should RTX EAI Port Server be installed?  |         | ß |
| Setup will install RTX EAI Port Server into the following folder.              |         |   |
| To continue, click Next. If you would like to select a different folder, click | Browse. |   |
| c:\RtxTools\RtxEaiPortServer                                                   | Browse  |   |
| At least 3,6 MB of free disk space is required.                                |         |   |
| < Back Next >                                                                  | Cance   | 2 |

Select the preferred installation folder or stick with the proposed one. Then click **[Next >]**.

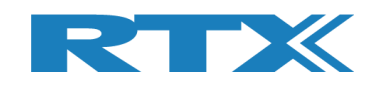

| 🕞 Setup - RTX EAI Port Server                                                                               | <b>-</b>   <b>-</b> X |
|----------------------------------------------------------------------------------------------------|-----------------------|
| Ready to Install<br>Setup is now ready to begin installing RTX EAI Port Server on your computer             |                       |
| Click Install to continue with the installation, or click Back if you want to revie<br>change any settings. | ew or                 |
| Destination location:<br>c:\RtxTools\RtxEaiPortServer                                                       | *                     |
| 4                                                                                                    | +                     |
| < Back Install                                                                                              | Cancel                |

Now the EAI Port Server will be installed. Please click: [Install >].

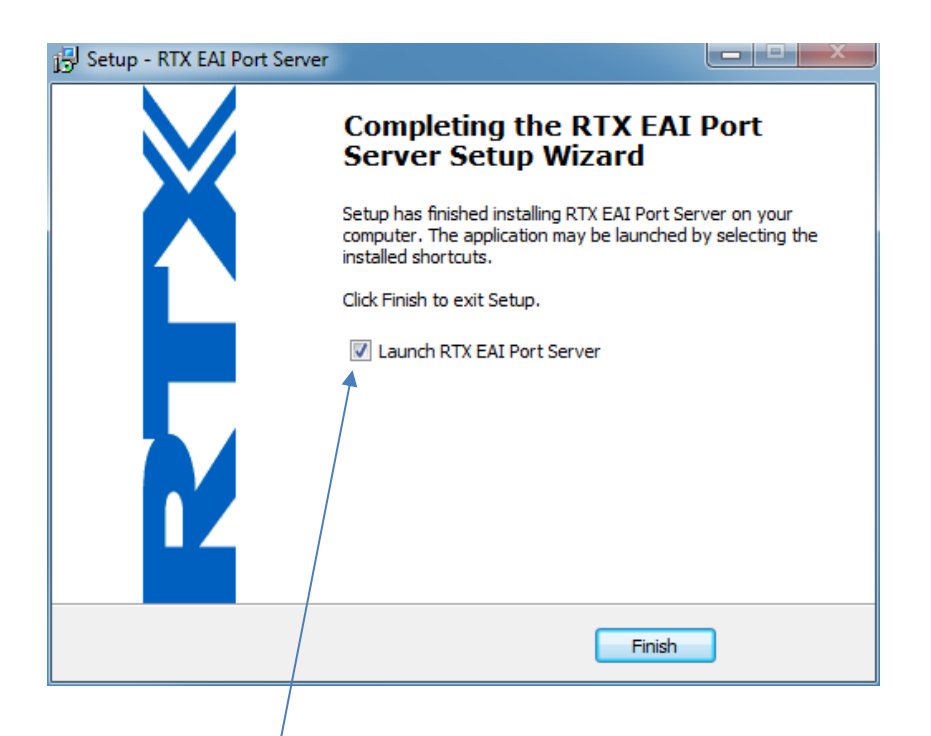

Remove the check mark in Launch RTX EAI Port Server.

Now click [Finish].

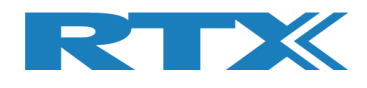

### 4.1.4 UART Bridge Driver Installation

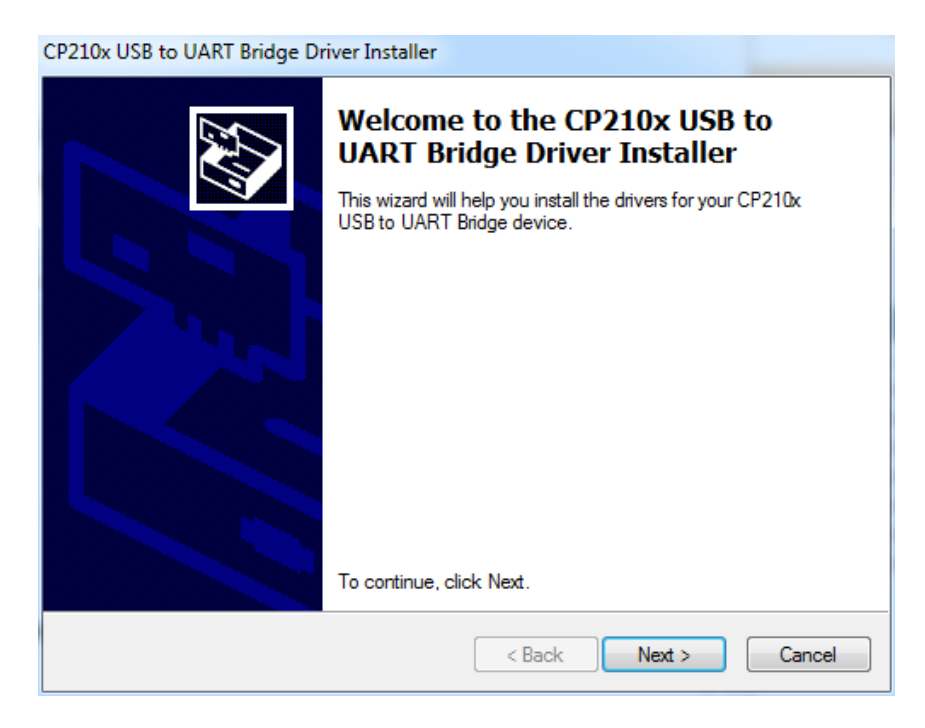

Now click [Next >].

| CP210x USB to | UART Bridge Driver Installer                                                                                                    |
|---------------|----------------------------------------------------------------------------------------------------|
| License Ag    | preement S                                                                                                    |
| Ń             | To continue, accept the following license agreement. To read the entire agreement, use the scroll bar or press the Page Down key.                                                                                                    |
|               | mutual understanding between you and Silicon Labs with respect to this<br>subject matter herein. This Agreement may only be modified by a written<br>addendum, which has been signed by both you and Silicon Labs.<br>BY CLICKING "I ACCEPT THE TERMS OF THIS AGREEMENT" YOU<br>AGREE TO ACCEPT AND COMPLY WITH THE TERMS OF THIS<br>LICENSE AGREEMENT WITH SILICON LABORATORIES INC. |
|               | I accept this agreement Save As Print                                                                                                    |
|               | < Back Next > Cancel                                                                                                    |

Please read and select the **[I accept this agreement]** and then click **[Next >]**.

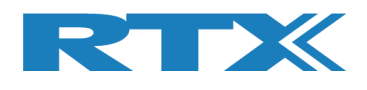

| 💽 Windows Security                                          | Press of the                             | ×                                                        |
|-------------------------------------------------------------|------------------------------------------|----------------------------------------------------------|
| Would you like to install                                   | this device                              | software?                                                |
| Name: RTX A/S Port<br>Publisher: RTX A/S                    | s (COM & LPT)                            |                                                          |
| Always trust software from                                  | "RTX A/S".                               | Install Don't Install                                    |
| You should only install driv<br>I decide which device softw | ver software from<br>vare is safe to in: | m publishers you trust. <u>How can</u><br><u>istall?</u> |

If this window appears, then please click [Install].

| CP210x USB to UART Bridge Dr | river Installer                                                                                                    |                                         |
|------------------------------|----------------------------------------------------------------------------------------------------|-----------------------------------------|
|                              | Completing the Installation of the CP210x USB to UART Bridge Driver                                                                                |                                         |
|                              | The device driver installation wizard did not upd<br>software for your hardware devices because it w<br>the software you currently have installed. | late any of your<br>was not better than |
|                              | Driver Name                                                                                                    | Status                                  |
|                              | RTX A/S (silabser) Ports (09/19/2016                                                                                                    | Ready to use                            |
|                              | <                                                                                                    | •                                       |
|                              | < Back Finish                                                                                                    | Cancel                                  |

Now click [Finish].

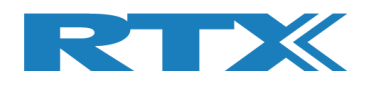

## 4.1.5 Microsoft Drivers Installation

The Microsoft C++ run time libraries might already be installed on the PC.

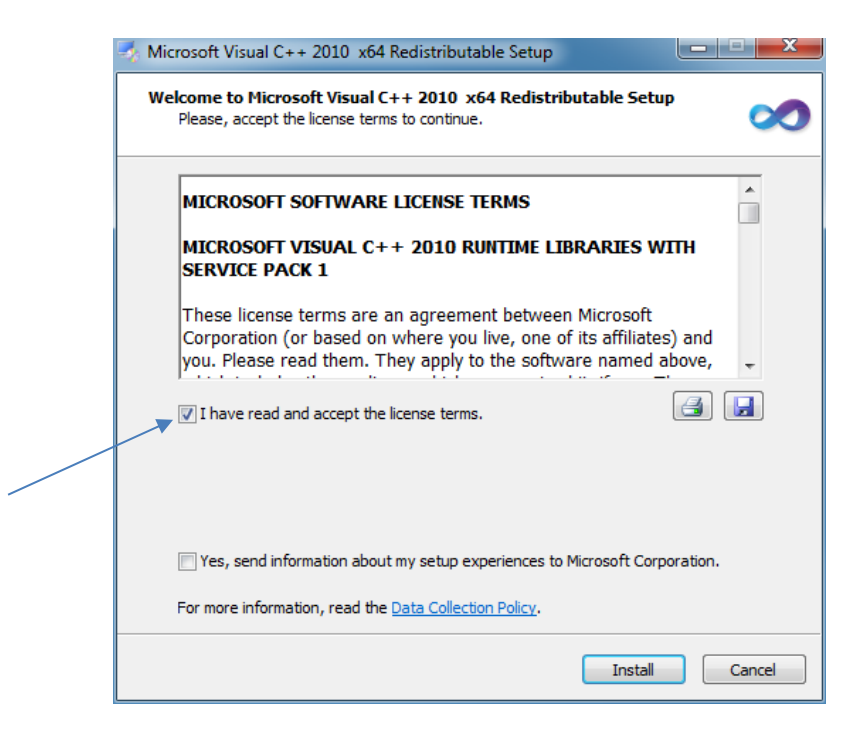

Please read and select the **[I have read and accept the license terms]** and then click **[Install]**.

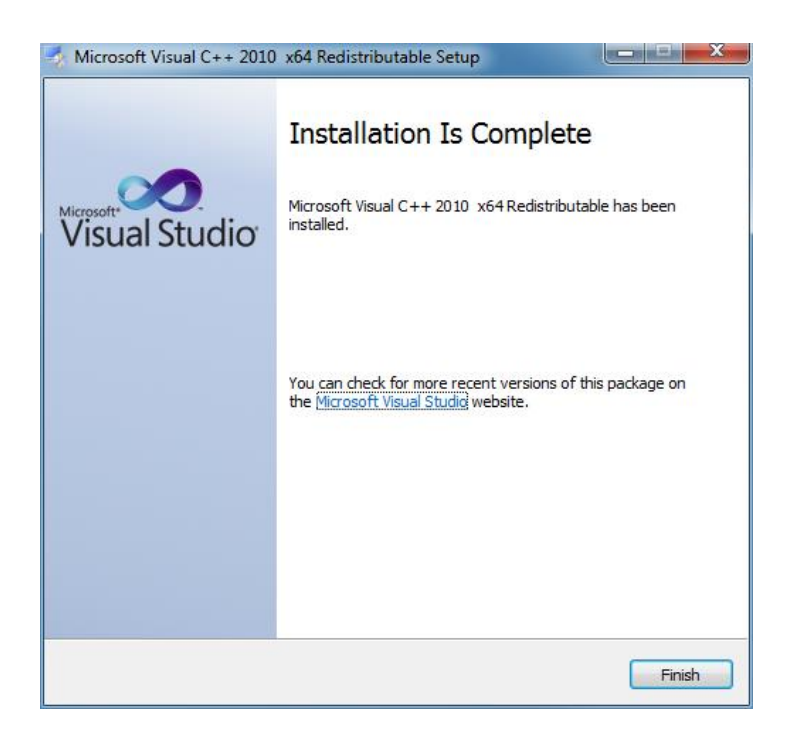

Click [Finish].

Now all needed programs and drivers are installed on your PC.

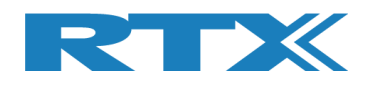

## 4.2 Software Installation File #2

This is a separate delivery containing a demo project which shows how the API is used in a production test system. Microsoft Visual Studio C++ must be installed.

#### Please note that:

This is not required for the RTX2254 Bluetooth RF Tester SW to function. If not needed you can skip this section.

### 4.2.1 RTX Demo Software Installation

Locate the file: "**TestProj\_RTX2254\_BT-D0111.zip**" in <installation folder>\RTX\RTX2254 Bluetooth RF Tester\V0111\Sample\_app\".

Unpack the ZIP-file and copy it to your preferred folder.

#### Please note that:

The most resent version will have the highest version number in the filename. Please use the newest one for best experience.

Microsoft Visual Studio C++ will automatically start when selecting the file "**TestProj\_RTX2254\_BT.sln**".

Please enter the COM port number for your system and recompile the project before running the example.

Refer to the RTX2254 User Manual for more info about the demo test project.

| C:\Tmp\TestProj_RTX2254_BT-D0110\Debug\Te                                                                      | estProject.exe                                                                                                    |   |
|----------------------------------------------------------------------------------------------------|----------------------------------------------------------------------------------------------------|---|
| +<br>: Starting RTX2254 Bluetooth<br>: SW version: D0110 / 2018<br>+                                           | RF TestProject :<br>.08.07-13:41 :                                                                                                    | • |
| <pre>:::=== T e s t P r o j e o<br/>:::=== T e s t P r o j e o<br/>:::=== T e s t P r o j e o<br/>:::===</pre> | c t M E N U==::::<br>A. Open communication to TESTER<br>B. Close communication to TESTER<br>C. Select UART0 and open communication<br>D. Select UART1 and open communication<br>E. Select USB0 and open communication<br>F. Select USB1 and open communication<br>G. Change Loop counter (3)<br>H. Change COM port numbers<br>I. Show COM port numbers<br>J. Clear all testresults<br>K. Open communication to DUT<br>L. Close communication to DUT | - |

Demo project

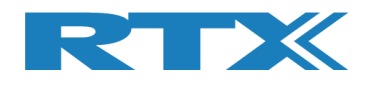

## **5** Software Configuration

The different USB COM port drivers should be configured as shown in the following:

With a powered RTX2254 Bluetooth RF tester and PC, please connect USB cable between them.

Now the drivers should automatically be installed. If not, then please use the options: "*No, not this time*" and "*Install the software automatically (Recommended)*", when or if prompted.

## 5.1 Configuration of RTX EAI Server

*It is strongly emphasized here that it is crucial to configure the RTX EAI Port Server correctly.* Hence, if an error is encountered when launching the RTX2254 Bluetooth RF tester application it is most likely related to an erroneous configuration of the port server. Please configure it as described below.

### 5.1.1 Find the COM Port to use

Open the "**Device Manager**" by selecting "**Control Panel**" from the Windows main menu or type "devmgmt.msc" in Windows search.

Then unfold the "**Ports (COM & LPT)**" line. The COM port numbers shown are system specific and vary from PC to PC:

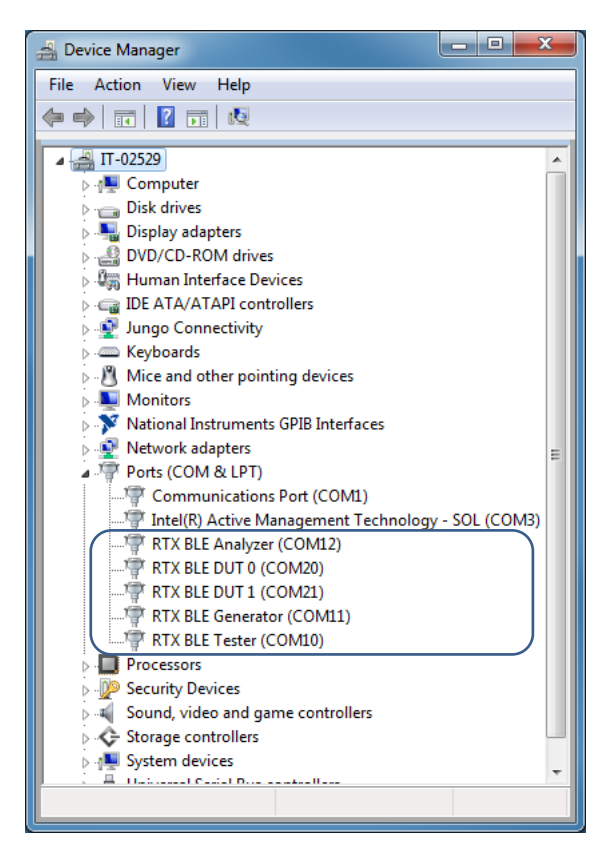

RTX2254 COM port 10,11,12 DUT UART COM 20 and 21

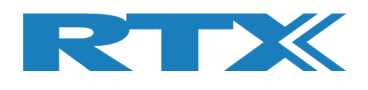

The "**RTX EAI Port Server**" needs the communication port number from: "**RTX BLE Tester (COM10)**" line

- please note this no. "10" for later use.

The "**RTX2254 Bluetooth RF tester SW**" needs the communication port number from: "**RTX BLE generator (COM11)**" line for the generator communication – please note this no. "11" for later use.

The "**RTX2254 Bluetooth RF tester SW**" needs the communication port number from: "**RTX BLE Analyser (COM12)**" line for the analyser communication

- please note this no. "12" for later use.

#### Please note that:

The 2 UART COM ports are shown (See picture above with DUT 0 and DUT 1 as COM20 and COM21). UART is selected by default.

The 2 USB Ports (here only one "Test DUT" is connected as COM22) are only shown when USB interface is selected from the program.

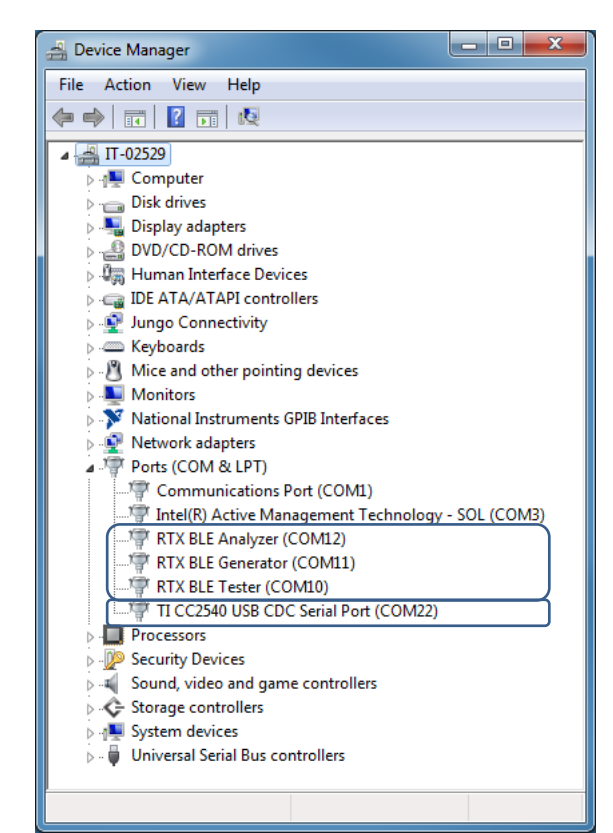

RTX2254 COM port 10,11,12 "Test DUT" on USB COM 22

A minimum of 4 COM port numbers are required. 3 COM ports (Tester, Generator and Analyzer) for the RTX2254 Bluetooth RF tester and 1 COM port for a test DUT is required when configuring the program later.

#### Please note that:

You must first setup the 3 COM ports (Tester, Generator and Analyzer) to be able to select USB as DUT interface to get the test DUT COM port.

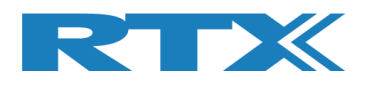

## 5.1.2 Setup the RTX EAI Server

Please check that the icon "**RTX EAI**" is present in the task bar, like below picture:

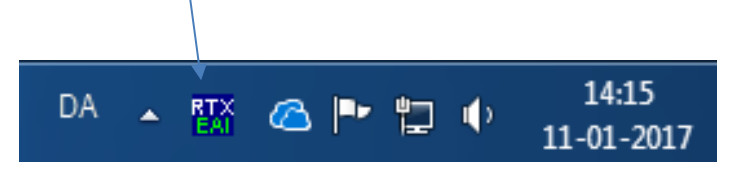

If not started, then start it manually from Windows start button:

#### "Start $\rightarrow$ All programs $\rightarrow$ RTX Telecom $\rightarrow$ RTX EAI Port Server"

Now right click on the icon on the task bar and select the Setup window (see below).

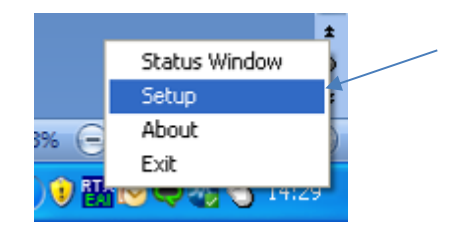

When selecting the **Setup** line, the following window will pop-up.

| RTX EAI Port Server Configuration                                                                                                    |
|----------------------------------------------------------------------------------------------------|
| General UART Socket USB HID<br>Transport Layer<br>• UART<br>• USB (Using RTX UniUsb driver)<br>• USB (Using RTX FlexUsb Driver)<br>• USB HID<br>• REPS Client (PC Simulation)<br>• Loopback<br>• Socket<br>• Disabled |
| RTX2254PortServer Stop Server                                                                                                    |
| Log Options<br>Log Binary Data To File<br>Show Data in Log Window<br>Log data from the Log Window to file                                                                                                    |
| Default <u>O</u> K Cancel                                                                                                    |

#### Please note that:

The **Transport Layer** will be set to **Disabled** if communication is not possible. In that case – go here, correct the HW problem and enable it again. Now please set the **"UART**" window as shown below.

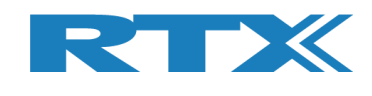

| RTX EAI Port Server Configura | ation 💌                   |
|-------------------------------|---------------------------|
| General UART Socket U         | SB HID                    |
| Port                          | Stop bits                 |
| COM# 10                       | I stop bit                |
| Speed (bps) 115200            | C 2 stop bits             |
| RTS input flow control        | Parity                    |
| <ul> <li>Automatic</li> </ul> | • None                    |
| C Manual (RTS High)           | O Oqq                     |
| O Manual (RTS Low)            | O Even                    |
| Output flow control           | La La La Carta            |
|                               | eout [ms] 1000            |
| Packet based Not              | Jf Retrans. 4             |
| Use Window Based Flov         | v Control<br>tion         |
| <u>D</u> efault               | <u>D</u> K <u>C</u> ancel |

Please enter the COM port number from "**Device Manager**" page. Here it is 10 and be sure to check that the other fields are set as shown above.

The same apply for the following 2 pages.

#### Please note that:

The Tester COM port number can also be setup in the RTX2254 application.

In RTX2254 application, set Tester COM = 255 to use the manually setup COM port in the RTX Portserver application above.

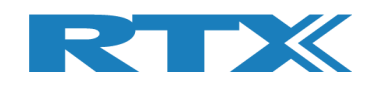

| RTX EAI Port Sei                                     | rver Configuration                              | ×      |
|------------------------------------------------------|-------------------------------------------------|--------|
| General UART                                         | Socket USB H                                    | ю)     |
| Socket Type<br>Client<br>C Server                    | IP Config<br>Host IP 127.0<br>Port 20000        | .0.1   |
| Socket Protoc<br>Raw<br>TI GSM T<br>Trace ID         | race multiplexer                                |        |
| EAP options                                          | eck sum                                         |        |
| ☑ Auto re-co                                         | onnect                                          |        |
| <u>D</u> efault                                      | <u>0</u> K                                      | Cancel |
|                                                      |                                                 |        |
| RTX EAI Port Sei                                     | rver Configuration                              | X      |
| General UART<br>Device Selec<br>Use Spec<br>VID 0000 | ific Serial Number:                             |        |
| General UART<br>Device Selec<br>Use Spec<br>VID 0000 | ific Device:<br>PID 0000<br>ific Serial Number: |        |
| General UART<br>Device Selec<br>Use Spec<br>VID 0000 | ific Device:<br>PID 0000<br>ific Serial Number: |        |

Now click **[OK]**. This will save the current setup configuration.

It can be found in the file: "c:\Program Files (x86)\RTX\RTX2254 Bluetooth RF Tester\Vxxxx\RtxEaiPortServer.ini"

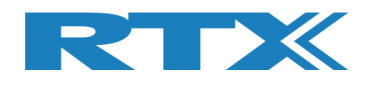

## **6** The First Test

To guide the user through the first test, the following simple test are shown.

A test DUT, setup for production test, must be available. A DUT with USB is used in this description.

## 6.1 Set-up of HW for First Test

Please do the following:

- 1. Place tester and PC on a solid table
- 2. Connect power cables
- 3. Connect PC and Tester with a USB cable
- 4. Insert the "Test DUT" in appropriate DUT interface (UART / USB), e.g. USB0
- 5. Connect RF cable from "Test DUT", e.g. DUT0 RF port as shown in below picture.
- 6. Now turn on PC and the **RTX2254 Bluetooth RF tester** hardware.

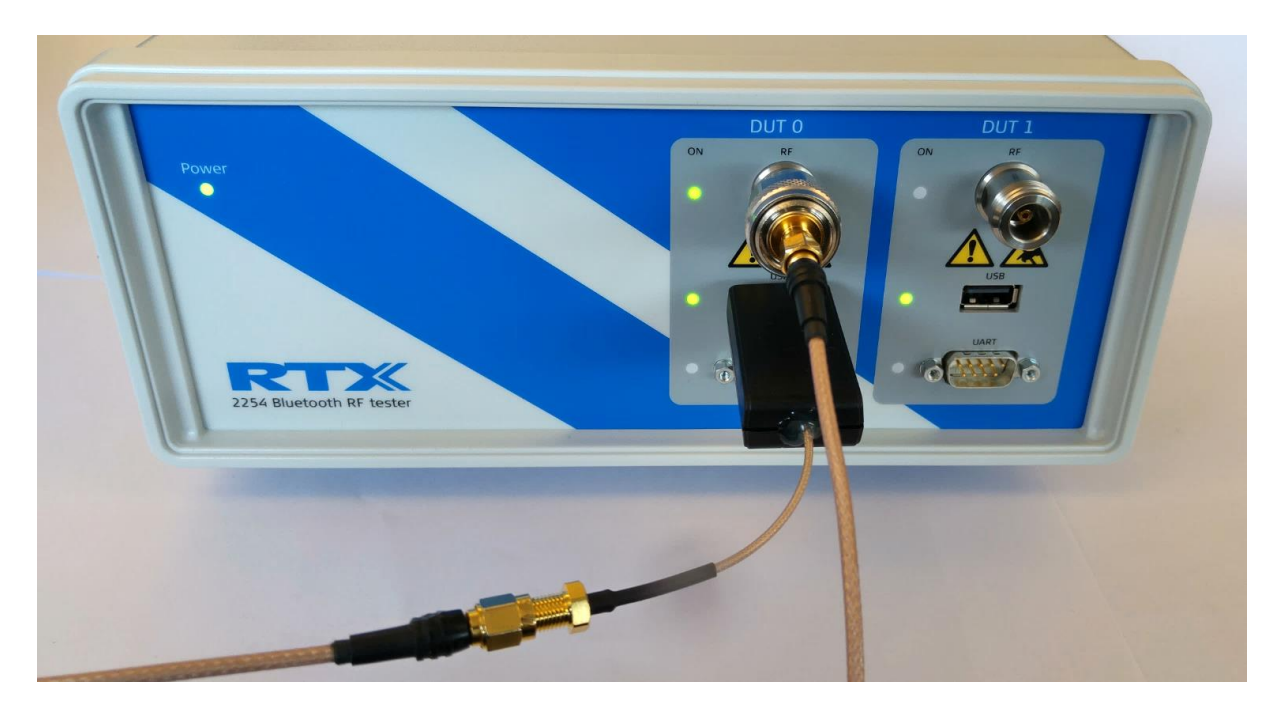

"Test DUT" is connected to DUT0 RF and USB

#### Please note that:

RTX2254 is available as a single ported tester for one DUT (RTX no. 95101347) or as a dual ported tester for two DUTs (RTX no. 95101348).

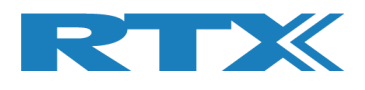

## 6.2 Set-up of SW for First Test

Start the "**RTX2254 Bluetooth RF tester**" SW by clicking the Windows start button and selecting:

## "Start $\rightarrow$ All programs $\rightarrow$ RTX $\rightarrow$ RTX2254 Bluetooth RF tester $\rightarrow$ V0111 $\rightarrow$ RTX2254 Bluetooth RF tester".

The below picture will be shown:

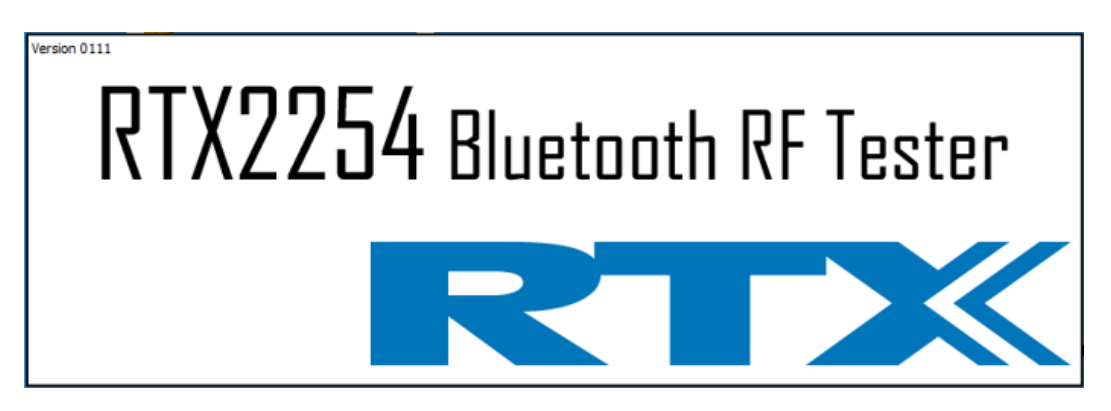

If it doesn't disappear then an error probably has occurred. This error pop-up is hidden below the splash screen (Will be corrected in a later release) and can be shown in the following way:

- Press [ALT] + [TAB] until error pop-up has been selected
- Press [ALT] + [SPACE] once
- Press [M] for move window
- Press [Arrow-down] several times
- When fully visible press [ENTER]

The first time you will see the below error – because the program has not been configured yet.

| BtTst critical error                                                                                                    | 22                                    |
|----------------------------------------------------------------------------------------------------|---------------------------------------|
| Error opening Generator COM port 2 in Tester interfa<br>RTX2300_ERR_NO_ACCESS<br>Go to the 'Settings' tab and select the correct COM p | ace:<br>port, press Save and restart. |
|                                                                                                    | ОК                                    |

Click **[OK]** and the real program will appear.

If the error pop-up looks like the following, then the RTX EAI Port Server are probably failing and you must configure it correctly.

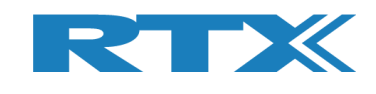

| BtTst DLL f | atal error                                                                                                    |
|-------------|----------------------------------------------------------------------------------------------------|
| 8           | Reps client reported an error 14<br>Error msg: REPS_ERROR_FAILED_TO_SET_TL<br>The transport layer has been disabled!<br>Continue execution? |
|             | OK Cancel                                                                                                    |

| Эr |
|----|
| -  |

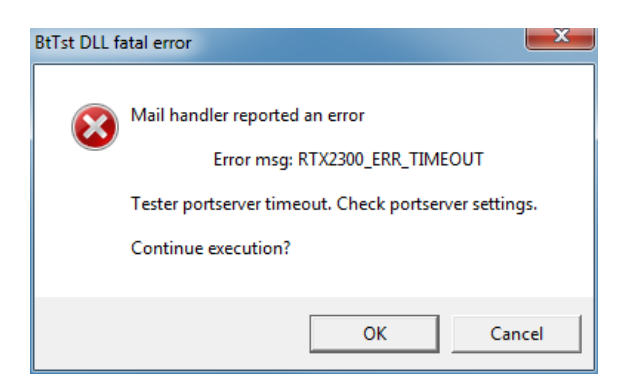

If the error pop-up looks like the following, then the RTX EAI Port Server are probably failing and you must configure it correctly.

| 🌡 BtTst | critical error                                            |
|---------|-----------------------------------------------------------|
|         | Error opening the Tester interface: RTX2300_ERR_NO_ACCESS |
|         | ОК                                                        |

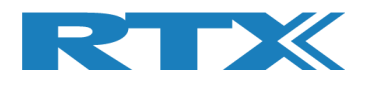

### 6.2.1 Select DUT Test Protocol

Please select the [Configuration] tab.

Set the limit numbers to meaningful values, like below picture shows.

The DUT cable loss depends on your selected cable, e.g. here it is set to 1 dBm loss.

Select the test protocol (HCI or 2-wire) to use with the **"Test DUT"**. In this example, HCI is selected as "DUT Communication Protocol".

| Main DIT Tecter System MeasureLose Settings Configuration                 |                                                   |
|---------------------------------------------------------------------------|---------------------------------------------------|
| Main DUI lester System Measure Logs Settings Conliguration                |                                                   |
| Test results Limits                                                       |                                                   |
| Vest results must be within these limits to be valid.<br>Min Max          |                                                   |
| DUT Frequency Offset (ppm) -40,00 🖶 40,00 荣                               |                                                   |
| DUT Tx Output Power (dBm) -20,00 👻 10,00 荣                                |                                                   |
| PER - Packet Error Rate (%) 30,80 🖨                                       |                                                   |
| Save                                                                      |                                                   |
|                                                                           |                                                   |
| DUT Configuration                                                         |                                                   |
| DUT cable loss settings (positive number):<br>DUT 0 cable loss (dBm) 0.00 |                                                   |
| DUT 1 cable loss (dBm)                                                    |                                                   |
|                                                                           |                                                   |
| DUT Communication Protocol                                                |                                                   |
| Save                                                                      |                                                   |
|                                                                           |                                                   |
|                                                                           |                                                   |
|                                                                           |                                                   |
|                                                                           |                                                   |
|                                                                           |                                                   |
|                                                                           |                                                   |
|                                                                           |                                                   |
|                                                                           |                                                   |
|                                                                           |                                                   |
|                                                                           |                                                   |
|                                                                           |                                                   |
|                                                                           |                                                   |
|                                                                           |                                                   |
|                                                                           |                                                   |
|                                                                           |                                                   |
|                                                                           |                                                   |
|                                                                           |                                                   |
|                                                                           |                                                   |
|                                                                           |                                                   |
|                                                                           |                                                   |
|                                                                           | 4                                                 |
| DUT:                                                                      | HCI 0xFFFFFFFFFFF   • Generator & Analyzer: • Tes |
|                                                                           |                                                   |

#### Then click [Save].

#### Please note that:

The DUT has not been opened yet and DUT status is read.

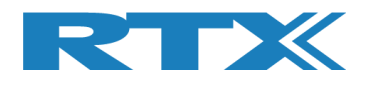

### 6.2.2 Setup COM Ports

Under this **[Settings]** Tab, set the COM port value found earlier, for each of the 4 DUT interfaces and for the 3 internal instruments (Tester / Analyzer / Generator).

#### Please note that:

If Tester COM = 255 is entered, the COM port specified in the "RTX EAI Server" is used. Select the 'Auto open' option to automatically open the RTX2254 tester COM ports.

Set the DUT configuration as required by your specific DUT.

Click **[Save]** for each section to store setting.

Click **[Open]** to open the COM ports.

| Tester interface |                                     | DUT interface                                  |
|------------------|-------------------------------------|------------------------------------------------|
| COM ports        |                                     | DUT Port Selected: DUT 0 USB COM port 22       |
|                  | Select System COM Ports: Save       | DIIT BT Address: 0x5CE8218BD154                |
| PortServer       | Tester Generator Analyzer Auto onon | UART Interface                                 |
| Set Tester=255   |                                     | DUT 0 COM Port                                 |
| from portserver  |                                     | 115200 V Kill Slaw Capital 20                  |
|                  |                                     | 113200 • W HW HW Control 20 • Save             |
| Interface        |                                     | DUT 1 COM Port                                 |
|                  |                                     | 115200 V HW Flow Control 21 🔶 Save             |
|                  | Open Close                          | USB Interface                                  |
| Tester instance  |                                     | DUT 0 COM Port                                 |
| Info             |                                     | 115200 V HW Flow Control 22 🚔 Save             |
| Inst. name       | RTX2254 Bluetooth RF Tester         | DIT 1 COM Part                                 |
| PortServer name  | RTX2254PortServer                   |                                                |
| Inst. number     | 1                                   | 115200 V HW How Control 23 V Save              |
|                  |                                     | Interface                                      |
|                  |                                     | The DUT port opened is the one selected        |
|                  |                                     | in DUT configuration in Main or DUT Open Close |
|                  |                                     | Then                                           |
|                  |                                     |                                                |
|                  |                                     |                                                |
|                  |                                     |                                                |
|                  |                                     |                                                |
|                  |                                     |                                                |
|                  |                                     |                                                |
|                  |                                     |                                                |
|                  |                                     |                                                |
|                  |                                     |                                                |
|                  |                                     |                                                |
|                  |                                     |                                                |
|                  |                                     |                                                |
|                  |                                     |                                                |
|                  |                                     |                                                |
|                  |                                     |                                                |
|                  |                                     |                                                |

#### Please note that:

The firmware in the **RTX2254 Bluetooth RF tester** is checked when starting the application. Please follow the instructions to update the firmware if required.

Then please select the tab called **[Main]** as in the following.

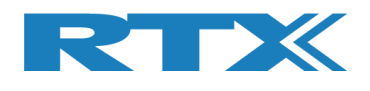

### 6.2.3 Setup DUT for Test

In **[DUT Port Selection]** frame, please select the correct RF port and interface to use for tests. Then click **[Select]**.

Now check that **DUT** are checked in the **[Open interface]** box and that the 3 status LED's are green in the lower, right frame.

To store the settings, click [Save].

| Burst      | Mode<br>No. of Packets<br>500 | Payload Length  | Payload    | Type<br>M9 (PRBS9) 🔻 | Power Level [dt                              | Open Interface B] DUT Reset DUT                                                | DUT Port Selection DUT0 RF Select  DUT0 USB | Settings<br>Save |
|------------|-------------------------------|-----------------|------------|----------------------|----------------------------------------------|--------------------------------------------------------------------------------|---------------------------------------------|------------------|
| Select RI  | Channel 1                     | RF Channel 2    | 19 🗣       | F Channel 3          | Channe<br>Ch. 0<br>Ch. 1<br>Ch. 19<br>Ch. 39 | Mapping:<br>= 2402 MHz<br>= 2404 MHz<br>= 2404 MHz<br>= 2440 MHz<br>= 2480 MHz | Select                                      |                  |
| Select Tes | ts to Run:<br>requency Offset |                 |            |                      |                                              |                                                                                |                                             |                  |
| <b>V</b>   | -Hz                           | _               | Hz         | -                    | Hz                                           |                                                                                |                                             |                  |
|            | - ppm                         | - p             | pm         | - p                  | pm                                           |                                                                                |                                             |                  |
| 2) DUT T   | x Output Power                |                 |            |                      |                                              |                                                                                |                                             |                  |
| <b>V</b>   | - dBm                         | - d             | Bm         | - d                  | Bm                                           |                                                                                |                                             |                  |
| Erro       | or Rate<br>– %                | _               | %          |                      | %                                            | Sta                                                                            | rt test                                     |                  |
| OK         | Count                         |                 |            |                      |                                              |                                                                                |                                             |                  |
|            | _                             |                 | -          |                      | -                                            |                                                                                |                                             |                  |
| Erro       | or Count                      |                 | _          |                      |                                              |                                                                                |                                             |                  |
|            |                               |                 |            |                      |                                              |                                                                                |                                             |                  |
| est Run    |                               | Tost Status     |            |                      |                                              |                                                                                |                                             |                  |
| Star       | Loop Test No.                 | Current Channel |            |                      | Test Limit Errors                            | · ۲                                                                            | Ch. Test Time (ms)                          |                  |
| Stop       | 1 荣                           | 0 Ch.           | Cable Loss | Test Completed       | Offset                                       | 0 Time Out Errors                                                              | Last 0,00 Tota                              | l Test Time (s)  |
|            | Test Delay (ms)               | 2402 MHz        | 0,00       | 0                    | Tx Pwr                                       | 0 0                                                                            | Avg. 0,00                                   | 0,000            |

The **RTX2254 Bluetooth RF tester** is now configured and ready for testing. Close the application.

#### Please note that:

RTX2254 is available as a single ported tester for one DUT (RTX no. 95101347) or as a dual ported tester for two DUTs (RTX no. 95101348).

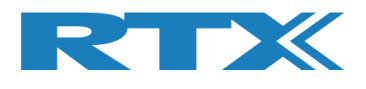

## 6.3 Starting the Test

Start the "**RTX2254 Bluetooth RF tester**" SW by clicking the Windows start button and selecting:

## "Start → All programs → RTX → RTX2254 Bluetooth RF tester → V0111 → RTX2254 Bluetooth RF tester".

The below or similar screen will appear after a short time.

| Burst                    | PER Test - Pack                                                                                                    | Payload Length                            | Payload             | d Type<br>DM9 (PRBS9) ▼ | Power Leve                             | el [dB]                                                      | Open Interface<br>DUT<br>Reset DUT            | DUT Port Sel                                              | ection Settings<br>Save<br>Click "Save" |
|--------------------------|----------------------------------------------------------------------------------------------------|-------------------------------------------|---------------------|-------------------------|----------------------------------------|--------------------------------------------------------------|-----------------------------------------------|-----------------------------------------------------------|-----------------------------------------|
| Select RF Phy<br>RF Char | ysical Channels<br>inel 1<br>0 🛊                                                                                                    | RF Channel 2                              | 9 🗢 🛛               | ₹ Channel 3             | Cha<br>Ch<br>39 🗣 Ch<br>Ch             | annel Mapp<br>. 0 = 24<br>. 1 = 24<br>. 19 = 24<br>. 39 = 24 | oing:<br>02 MHz<br>04 MHz<br>40 MHz<br>80 MHz | Select                                                    | to store setup                          |
| Select Tests to          | Run:                                                                                                    |                                           |                     |                         |                                        |                                                              |                                               |                                                           |                                         |
| 1) DUT Frequ             | ency Offset                                                                                                    |                                           |                     |                         |                                        |                                                              |                                               |                                                           |                                         |
|                          | -HZ                                                                                                    | -                                         | HZ                  | -                       | HZ                                     |                                                              |                                               |                                                           |                                         |
|                          | - ppm                                                                                                    | - pp                                      | om                  | - p                     | pm                                     |                                                              |                                               |                                                           |                                         |
| 2) DUT Tx Ou             | tput Power                                                                                                    |                                           |                     |                         |                                        |                                                              |                                               |                                                           |                                         |
| <b>v</b>                 | - dBm                                                                                                    | - dB                                      | Sm                  | - d                     | Bm                                     |                                                              |                                               |                                                           |                                         |
| - 3) PER - Pack          | et Fror Rate (Burst I                                                                                                    |                                           |                     |                         |                                        |                                                              |                                               |                                                           |                                         |
| -3) PER - Pack           | te <b>– %</b>                                                                                                    | _ (                                       | %                   |                         | %                                      |                                                              | Sta                                           | art test                                                  |                                         |
| -3) PER - Pack           | te Error Rate (Burst )                                                                                                    | _ (                                       | %                   | -                       | %                                      |                                                              | Sta                                           | art test                                                  |                                         |
| 3) PER - Pack            | te                                                                                                    | _ (                                       | %                   | -                       | %                                      |                                                              | Sta                                           | art test                                                  |                                         |
| 3) PER - Pack            | te                                                                                                    | _ (                                       | %                   | -                       | %                                      |                                                              | Sta                                           | art test                                                  |                                         |
| 3) PER - Pack            | te = - %                                                                                                    | _ (                                       | -                   | -                       | %<br>-                                 |                                                              | Sta                                           | art test                                                  |                                         |
| 3) PER - Pack            | te = _ %                                                                                                    | _ (                                       | -                   |                         | %                                      |                                                              | Sta                                           | art test                                                  |                                         |
| 3) PER - Pack            | te(inst in)                                                                                                    | (                                         | %<br>-              |                         | %                                      |                                                              | Sta                                           | art test                                                  |                                         |
| 3) PER - Pack            | te<br>- %)                                                                                                    | est Status                                | <b>%</b>            | -<br>Test Completed     | %                                      | rrors                                                        | Sta                                           | Ch. Test Time (m<br>Last 0.00                             | s)<br>(Total Test Time (s)              |
| 3) PER - Pack            | te<br>- %                                                                                                    | est Status<br>Current Channel<br>2402 MHz | 9%                  | Test Completed          | -<br>Test Limit Er<br>Offset<br>Tx Pwr | rrors<br>0<br>0                                              | Sta<br>Time Out Errors                        | Ch. Test Time (m:<br>Last 0,00<br>Avg. 0,00               | s)<br>Total Test Time (s)<br>0,000      |
| 3) PER - Pack            | Loop Test No.         Image: Comparison of the second second | 2st Status<br>Current Channel<br>2402 MHz | % - Cable Loss 0,00 | Test Completed          | Test Limit El<br>Offset                | rrors<br>0<br>0                                              | Sta<br>Time Out Errors                        | Ch. Test Time (m:           Last 0,00           Xvg. 0,00 | s)<br>Total Test Time (s)<br>0,000      |

Now click **[Start]** and the testing will commence.

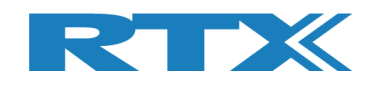

|                                                                                                    | PER Test - Pac                            | ket Parameters |                 |                  |                                                    |                                                    | Open Interface                                    | DUT Port Select                                                                                   | tion Settings       |
|----------------------------------------------------------------------------------------------------|-------------------------------------------|----------------|-----------------|------------------|----------------------------------------------------|----------------------------------------------------|---------------------------------------------------|---------------------------------------------------------------------------------------------------|---------------------|
| Measure Mode                                                                                                    | No. of Packets                            | s Payload Leng | th Payload      | Туре             | Power Le                                           | evel [dB]                                          | DUT                                               | DUTO RE Solos                                                                                     | t T                 |
| Burst 🔹                                                                                                    | 500 🖨                                     | 37 🖨           | RANDO           | M9 (PRBS9) 🔹     | -4                                                 | 40 🖨                                               | Reset DUT                                         | DUTO USB                                                                                          | save                |
| Select DE Dhue                                                                                                    | ical Channels                             |                |                 |                  |                                                    |                                                    |                                                   | Falact                                                                                            | to store setup      |
| RF Chann                                                                                                    | al 1<br>0 束                               | RF Channel 2   | 19 🖈            | F Channel 3      | 39 🗣 🖸                                             | Ch. 0 = 2<br>Ch. 1 = 2<br>Ch. 19 = 2<br>Ch. 39 = 2 | 9009:<br>402 MHz<br>404 MHz<br>440 MHz<br>480 MHz | Juli                                                                                              |                     |
| alact Tasts to I                                                                                                    |                                           |                |                 |                  |                                                    |                                                    |                                                   |                                                                                                   |                     |
| 1) DUT Ereque                                                                                                    | ncy Offeet                                |                |                 |                  |                                                    |                                                    |                                                   |                                                                                                   |                     |
| 1) DOT Freque                                                                                                    | icy onset                                 |                |                 |                  |                                                    |                                                    |                                                   |                                                                                                   |                     |
| ☑ 1                                                                                                    | 9443 Hz                                   | 1918           | 2 Hz            | 16418            | Hz                                                 |                                                    |                                                   |                                                                                                   |                     |
|                                                                                                    |                                           | 7.00           |                 | 6.70             |                                                    |                                                    |                                                   |                                                                                                   |                     |
| 8                                                                                                    | U9 ppm                                    | /.99           | opm             | 6.78 p           | pm                                                 |                                                    |                                                   |                                                                                                   |                     |
| 2) DUT Tx Outr                                                                                                    | out Power                                 |                |                 |                  |                                                    |                                                    |                                                   |                                                                                                   |                     |
| _                                                                                                    |                                           |                |                 |                  |                                                    | 1                                                  |                                                   |                                                                                                   |                     |
| 1                                                                                                    | 3 7 dRm                                   | 4.0 6          | 1Bm             | 3.2 d            | Bm                                                 |                                                    |                                                   |                                                                                                   |                     |
|                                                                                                    |                                           |                |                 |                  |                                                    |                                                    |                                                   |                                                                                                   |                     |
| 2) PEP - Packa                                                                                                    | Error Pate (Rurd                          | t Mode Only)   |                 |                  |                                                    |                                                    |                                                   |                                                                                                   |                     |
| 3) PER - Packe                                                                                                    | t Error Rate (Burst                       | t Mode Only)   |                 |                  |                                                    |                                                    |                                                   |                                                                                                   |                     |
| 3) PER - Packe                                                                                                    | t Error Rate (Burs                        | t Mode Only)   |                 |                  |                                                    |                                                    | Test                                              | PASSED                                                                                            |                     |
| 3) PER - Packe                                                                                                    | t Error Rate (Burs                        | t Mode Only)   |                 | 0.00             | 0/2                                                |                                                    | Test                                              | PASSED                                                                                            |                     |
| 3) PER - Packe                                                                                                    | t Error Rate (Burs                        | t Mode Only)   | ) %             | 0.00             | <u>%</u>                                           |                                                    | Test                                              | PASSED                                                                                            |                     |
| 3) PER - Packe                                                                                                    | t Error Rate (Burs                        | t Mode Only)   | ) %             | 0.00             | <u>%</u>                                           |                                                    | Test                                              | PASSED                                                                                            |                     |
| 3) PER - Packe                                                                                                    | t Error Rate (Burs                        | t Mode Only)   | ) %             | 0.00             | %                                                  |                                                    | Test                                              | PASSED                                                                                            |                     |
| 3) PER - Packe                                                                                                    | t Error Rate (Burs                        | t Mode Only)   | ) %<br>500      | 0.00             | <u>%</u>                                           |                                                    | Test                                              | PASSED                                                                                            |                     |
| 3) PER - Packe                                                                                                    | t Error Rate (Burs<br>0.00 %<br>500       | t Mode Only)   | ) %<br>500      | 0.00             | %<br>00                                            |                                                    | Test                                              | PASSED                                                                                            |                     |
| 3) PER - Packe                                                                                                    | t Error Rate (Burs<br>0.00 %<br>500       | t Mode Only)   | 500             | 0.00             | %]<br>00                                           |                                                    | Test                                              | PASSED                                                                                            |                     |
| 3) PER - Packe                                                                                                    | t Error Rate (Burs<br>0.00 %<br>500<br>1t | t Mode Only)   | ) %<br>500      | 0.00             | %]<br>00]                                          |                                                    | Test                                              | PASSED                                                                                            |                     |
| 3) PER - Packe                                                                                                    | t Error Rate (Burs                        | t Mode Only)   | ) %<br>500<br>0 | 0.00<br>5        | %<br>00<br>0                                       |                                                    | Test                                              | PASSED                                                                                            |                     |
| 3) PER - Packe                                                                                                    | t Error Rate (Burs                        | t Mode Only)   | ) %<br>500      | 0.00             | %<br>00                                            | ļ                                                  | Test                                              | PASSED                                                                                            |                     |
| 3) PER - Packe                                                                                                    | t Error Rate (Burs                        | t Mode Only)   | 0 %             | <b>0.00</b><br>5 | 9% <u> </u><br>00                                  | ,                                                  | Test                                              | PASSED                                                                                            |                     |
| 3) PER - Packe                                                                                                    | t Error Rate (Burs                        | t Mode Only)   | ) %<br>500 0    | 0.00             | 9%6                                                | Errors                                             | Test                                              | Ch. Test Time (ms)                                                                                |                     |
| 3) PER - Packee Contemporation Contemporation Conte | t Error Rate (Burs                        | t Mode Only)   | 0 %             | 0.00<br>5        | 9/6<br>00                                          | Errors                                             | Time Out Errors                                   | Ch. Test Time (ms)<br>Last 3793,15                                                                | Total Test Time (s) |
| 3) PER - Packee  Fror Rate  CK Count  Error Cou  est Run  Start Stop                                                                                                    | t Error Rate (Burs<br>0.00 %<br>500<br>at | t Mode Only)   | 0 %             | Completed        | 9⁄0<br>00<br>Test Limit<br>offset<br>Tx Pwr        | Errors<br>0<br>0                                   | Time Out Errors                                   | PASSED           Ch. Test Time (ms)           Last         3793,15           Avg.         3793,84 | Total Test Time (s) |
| 3) PER - Packe                                                                                                    | t Error Rate (Burs                        | t Mode Only)   | Cable Loss      | 0.00<br>5        | 9/0<br>00<br>Test Limit<br>Offset<br>Tx Pvr<br>PSR | Errors<br>0<br>0                                   | Test                                              | Ch. Test Time (ms)<br>Last 3793,15<br>Avg. 3793,84                                                | Total Test Time (s) |

When the test has completed the following picture should look like the above.

Please refer to the instructions in the "RTX2254 User Manual" on how to use other features of the RTX2254 Bluetooth RF tester and a more detailed hardware description.

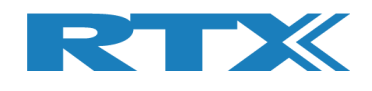

## **7** Safety Information

## 7.1 General

The following general safety precautions must be observed during all phases of operation and service of this instrument. Failure to comply with these precautions or with specific warnings elsewhere in this manual violates safety standards of design, manufacture, and intended use of the instrument. RTX A/S assumes no liability for the customer's failure to comply with these requirements.

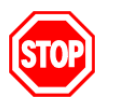

**<u>DO NOT</u>** operate the product in an explosive atmosphere or in the presence of flammable gasses or fumes.

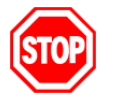

<u>DO NOT</u> use repaired fuses or short-circuited fuse holders: For continued protection against fire, replace the line fuse(s) only with fuse(s) of the same voltage and current rating and type.

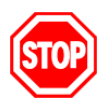

<u>DO NOT</u> perform procedures involving cover or shield removal unless you are qualified to do so – it is therefore strongly emphasized here that operating personnel must not remove equipment covers or shields. Procedures involving the removal of covers and shields are for use by service-trained personnel at RTX A/S only.

## 7.2 Electrostatic Discharge

Electrostatic discharge (ESD) can damage electronic test equipment. Working with electronic components or test equipment should always be performed at a static-safe place.

## 7.3 High Voltage

Some power supplies can generate high voltage, which can damage any of the ports of the unit.

To prevent damage to the RTX2254 Bluetooth RF tester please make sure that the device is properly earthed. Connect the RF cable path before applying DC power to the test device. Be careful when connecting RF connectors, i.e. avoid touching any unearthed metal with the centre core.